# IP WEB PORTAL USER MANUAL

IPA OF

ICAI

Insolvency Professional Agency of The Institute of Cost Accountants of India

## **Insolvency Professional Agency of The Institute of Cost Accountants of India**

(Section 8 Company registered under the Companies Act, 2013)

### Introduction

The Insolvency Professional and other professionals appointed by the Insolvency Professional need to make disclosure in terms of IBBI Circular No. IP/005/2018 dated 16th January, 2018 of the Corporate Insolvency Resolution Process (CIRP).

The Insolvency Professional Agency needs to facilitate the receipt of disclosures and facilitate dissemination of such disclosures on its web site within three days of receipt of the disclosures.

In view of the above Insolvency Professional Agency of the Institute of Cost Accountants of India has developed a Web Portal for its registered members which facilitates for making CIRP disclosures online.

Disclosures made by the members on this web portal are published on the IPA website instantly.

#### Links

The web portal can be accessed through the link below:

#### http://ipaicmai.in/IPAWAP/Login

The link for the public view is:

- 1. For Relationship Disclosures : <u>http://ipaicmai.in/IPAWAP/IPDisclosureMain?Type=Reg</u>
- 2. For Fees and Cost Disclosures : <u>http://ipaicmai.in/IPAWAP/IPDisclosureMain?Type=Cst</u>

#### Login

Please use your registered email id as user name and password to login to the system. If not registered please click on the "Please register" link on login page. An OTP will be sent to your registered email id.

If you have forgotten your password please click on the "Forgot Password" link on login page.

| Insolvency Professional Agency of Institute of Cost Accountants of India<br>(Section 8 Company registered under the Companies Act, 2013) |                                                                                                    |  |  |  |  |  |  |
|----------------------------------------------------------------------------------------------------|----------------------------------------------------------------------------------------------------|--|--|--|--|--|--|
| Insolvency Professional Web Por                                                                                                    | <ul> <li>tal</li> <li>Submit Disclosures</li> <li>Disclosures by Insolvency Professionals in terms of IBBI Circular No. IP/005/2018 dated 16th January, 2018</li> <li>Disclosures by Insolvency Professionals as per IBBI Circular No IP/013/2018 dated 12th June, 2018</li> </ul> |  |  |  |  |  |  |
| 2018 - Insolvency Professional Agency of The Institute of                                                                                | Cost Accountants of India                                                                                                    |  |  |  |  |  |  |

## How to register

Only professional who have obtained the membership from the IPA of the Institute of Cost Accountants of India can register them on this portal.

- 1. Please logon to the URL: http://ipaicmai.in/IPAWAP/Login.
- 2. Enter your details in "Please Register Yourself" section as shown in the image below:
- 3. Enter your registered email id, full name and password and click on Send OTP button.
- 4. An OTP will be sent to the email id entered by you. Once you receive that enter the same in the OTP textbox.
- 5. Finally click register. Once the success message is displayed please enter your user name and password in Login section and click login.

| Insolvency Professional Agency of Institute of Cost Accountants of India<br>(Section 8 Company registered under the Companies Act, 2013) |
|----------------------------------------------------------------------------------------------------|
| Disclosures by Insolvency Professionals in terms of IBBI Circular No. IP/005/2018 dated 16th January, 2018                               |
| Email                                                                                                    |
| Please enter email-id registered with us.                                                                                                |
|                                                                                                    |
| Password                                                                                                    |
| Send OTP                                                                                                    |
| ОТР                                                                                                    |
| Please enter OTP sent to your email-id to complete registration.                                                                         |
| Register Back                                                                                                    |

Please login after your have registered successfully.

#### **Forgot Password**

Login page also has the option to reset password if you have forgotten your password. Please click on the link Forgot Password. Or you can change your password after login, look for change password.

#### **Change Password**

If your want to change your password please select change password option from top right drop down menu and enter existing and new passwords.

#### CIRP

On the Home Page you have the option to specify whether you are currently conducting Corporate Insolvency Resolution Process (CIRP) or not. Please select one of the options from Yes/No and submit.

Your Corporate Insolvency Resolution Process (CIRP) selection should be YES in order to be able to submit disclosures.

Home page also displays the graphical presentation of number of disclosures submitted and number of assignments submitted.

<sup>© 2018 -</sup> IPA of The Institute of Cost Accountants of India

January 15, 2019

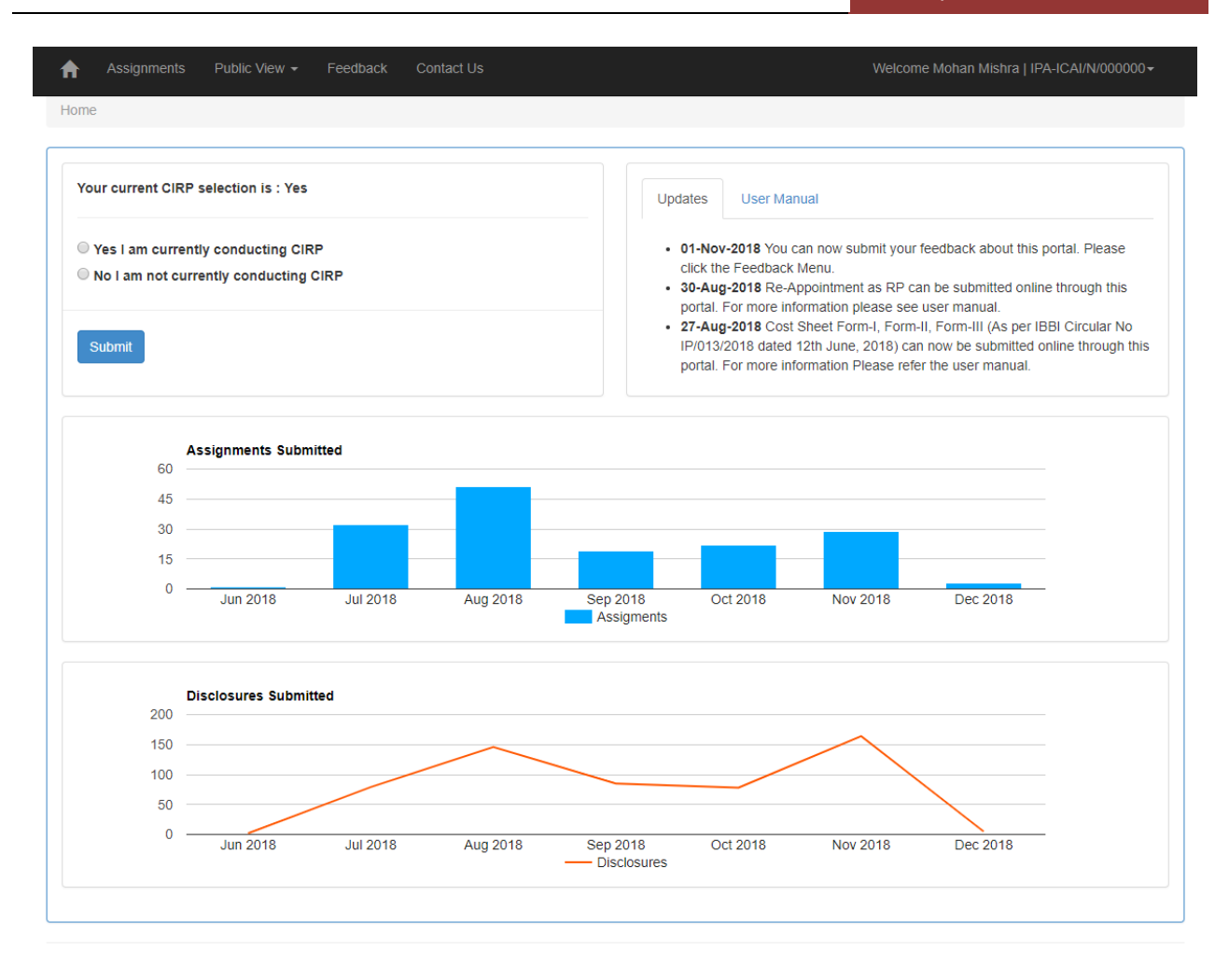

Home Page also has the links to User Manual, Change Password and Logout.

#### **New Assignment**

To add New Assignment please click on Assignments menu at the top menu bar. If your CIRP selection is not "Yes", you will receive an alert for the same.

|                                                                | signments Publ                                                                                                  | lic View Contact Us                                                                                                    |                                                                                                    |                                                                                                    |                                                                        |                                                                   |                                                                                    |                    | IPA-ICAI/N/0000                              |
|----------------------------------------------------------------|----------------------------------------------------------------------------------------------------|----------------------------------------------------------------------------------------------------|----------------------------------------------------------------------------------------------------|----------------------------------------------------------------------------------------------------|------------------------------------------------------------------------|-------------------------------------------------------------------|------------------------------------------------------------------------------------|--------------------|----------------------------------------------|
| ssiar                                                          | nments                                                                                                    |                                                                                                    |                                                                                                    |                                                                                                    |                                                                        |                                                                   |                                                                                    |                    |                                              |
|                                                                |                                                                                                    |                                                                                                    |                                                                                                    |                                                                                                    |                                                                        |                                                                   |                                                                                    |                    |                                              |
| Pleas<br>1. Ad<br>2. Su<br>page<br>3. Su<br>it is a            | se Read<br>Id Corporate Debto<br>Ibmit Disclosure :<br>Ibmit Relationship<br>Issumed that NO rel                | or : A Corporate Debtor h<br>Click on submit disclosure<br>(if any): Click on Submit<br>lationship exists.                                            | as to be added once on the grid below even<br>Relationship in the grid below even<br>Relationship in the grid        | only.<br>ery time you want to ma<br>id below and choose re                                                                                                    | ake a new disc<br>elationship link                                     | closure and n                                                     | nake selection<br>sionals Appoir                                                   | from the drop dowr | n list on disclosure<br>tionship is specifie |
| Add N                                                          | lew Assignmen                                                                                                   | t                                                                                                    | This is a required fi                                                                                                | ield                                                                                                    |                                                                        |                                                                   |                                                                                    |                    |                                              |
|                                                                |                                                                                                    |                                                                                                    | CIN                                                                                                    |                                                                                                    |                                                                        | A                                                                 | ppointed As                                                                        |                    |                                              |
| Corp                                                           | orate Debtor                                                                                                    |                                                                                                    | CIN                                                                                                    |                                                                                                    |                                                                        |                                                                   |                                                                                    |                    |                                              |
| Corp                                                           | orate Debtor                                                                                                    |                                                                                                    |                                                                                                    |                                                                                                    |                                                                        |                                                                   | Please Selec                                                                       | t                  | ~                                            |
| Corp<br>Sut                                                    | orate Debtor                                                                                                    |                                                                                                    |                                                                                                    |                                                                                                    |                                                                        |                                                                   | Please Selec                                                                       | rt                 | ~                                            |
| Sut<br>List of<br>S. No.                                       | Assignments                                                                                                    | Submit Date                                                                                                    | Disclosures                                                                                                    | Relationship                                                                                                    | Cost Sheet                                                             | Cost Sheet                                                        | Please Selec                                                                       | :t                 | ~                                            |
| Corp<br>Sul<br>List of<br>S. No.                               | orate Debtor<br>bmit<br>Assignments<br>Corporate Debtor<br>abc_testing6                                         | Submit Date<br>01-08-2018 02:57 PM                                                                                                    | Disclosures<br>Submit Disclosure                                                                                     | Relationship<br>Submit Relationship                                                                                                    | Cost Sheet<br>Form-I                                                   | Cost Sheet<br>Form-II                                             | Please Select<br>Cost Sheet<br>Form-III                                            | :t                 | ~                                            |
| Corp<br>Sul<br>List of<br>S. No.<br>1<br>2                     | orate Debtor<br>Dmit<br>Assignments<br>Corporate Debtor<br>abc_testing6<br>abc_testing5                         | Submit Date<br>01-08-2018 02:57 PM<br>01-08-2018 02:44 PM                                                                                             | Disclosures Submit Disclosure Submit Disclosure                                                                      | Relationship<br>Submit Relationship<br>Submit Relationship                                                                                                    | Cost Sheet<br>Form-I<br>Form-I                                         | Cost Sheet<br>Form-II<br>Form-II                                  | Please Select<br>Cost Sheet<br>Form-III<br>Form-III                                | ,t                 | ~                                            |
| Corp<br>Sul<br>List of<br>S. No.<br>1<br>2<br>3                | orate Debtor<br>omit<br>Assignments<br>Corporate Debtor<br>abc_testing6<br>abc_testing5<br>abc_testing4         | Submit Date<br>01-08-2018 02:57 PM<br>01-08-2018 02:44 PM<br>01-08-2018 02:31 PM                                                                      | Disclosures Submit Disclosure Submit Disclosure Submit Disclosure                                                    | Relationship<br>Submit Relationship<br>Submit Relationship<br>Submit Relationship                                                                                  | Cost Sheet<br>Form-I<br>Form-I<br>Form-I                               | Cost Sheet<br>Form-II<br>Form-II<br>Form-II                       | Please Select<br>Cost Sheet<br>Form-III<br>Form-III                                | .t                 | ~                                            |
| Corp<br>Sut<br>List of<br>S. No.<br>1<br>2<br>3<br>4           | orate Debtor<br>Dmit<br>Corporate Debtor<br>abc_testing6<br>abc_testing5<br>abc_testing4<br>abc_testing3        | Submit Date<br>01-08-2018 02:57 PM<br>01-08-2018 02:44 PM<br>01-08-2018 02:31 PM<br>01-08-2018 02:38 PM                                               | Disclosures<br>Submit Disclosure<br>Submit Disclosure<br>Submit Disclosure<br>Submit Disclosure                      | Relationship           Submit Relationship           Submit Relationship           Submit Relationship           Submit Relationship           Submit Relationship | Cost Sheet<br>Form-I<br>Form-I<br>Form-I<br>Form-I                     | Cost Sheet<br>Form-II<br>Form-II<br>Form-II<br>Form-II            | Please Select<br>Cost Sheet<br>Form-III<br>Form-III<br>Form-III                    | .t                 | ~                                            |
| Corp<br>Sut<br>List of<br>5                                    | Assignments<br>Corporate Debtor<br>abc_testing6<br>abc_testing4<br>abc_testing3<br>abc_testing2                 | Submit Date<br>01-08-2018 02:57 PM<br>01-08-2018 02:57 PM<br>01-08-2018 02:44 PM<br>01-08-2018 02:31 PM<br>01-08-2018 02:28 PM<br>01-08-2018 02:17 PM | Disclosures<br>Submit Disclosure<br>Submit Disclosure<br>Submit Disclosure<br>Submit Disclosure                      | Relationship<br>Submit Relationship<br>Submit Relationship<br>Submit Relationship<br>Submit Relationship                                                           | Cost Sheet<br>Form-I<br>Form-I<br>Form-I<br>Form-I<br>Form-I           | Cost Sheet<br>Form-II<br>Form-II<br>Form-II<br>Form-II            | Please Select<br>Cost Sheet<br>Form-III<br>Form-III<br>Form-III<br>Form-III        | .t                 | ~                                            |
| Corp<br>Sul<br>List of<br>S. No.<br>1<br>2<br>3<br>4<br>5<br>6 | Assignments<br>Corporate Debtor<br>abc_testing6<br>abc_testing4<br>abc_testing3<br>abc_testing2<br>abc_testing1 | Submit Date<br>01-08-2018 02:57 PM<br>01-08-2018 02:44 PM<br>01-08-2018 02:31 PM<br>01-08-2018 02:28 PM<br>01-08-2018 02:17 PM<br>01-08-2018 01:49 PM | Disclosures<br>Submit Disclosure<br>Submit Disclosure<br>Submit Disclosure<br>Submit Disclosure<br>Submit Disclosure | Relationship<br>Submit Relationship<br>Submit Relationship<br>Submit Relationship<br>Submit Relationship<br>Submit Relationship                                    | Cost Sheet<br>Form-I<br>Form-I<br>Form-I<br>Form-I<br>Form-I<br>Form-I | Cost Sheet<br>Form-II<br>Form-II<br>Form-II<br>Form-II<br>Form-II | Cost Sheet<br>Form-III<br>Form-III<br>Form-III<br>Form-III<br>Form-III<br>Form-III | .t                 | ~                                            |

© 2018 - Insolvency Professional Agency of The Institute of Cost Accountants of India

To add new Assignment please enter Corporate Debtor name, CIN and select an option from Appointed As DropDownList. If you have been selected as IRP then select IRP else if you have been appointed as RP then select RP. Finally click submit on Assignments page. Once new Assignment is added it appears in the grid in list of Assignments section.

This has to be noted that if you have selected IRP then you shall be able to fill Form-I and Form-II but not Form-III. Else if you have select RP then you shall be able to fill Form-III but not Form-I and Form-II.

#### **Submit Disclosures**

To submit disclosures click "Submit Disclosure" option in the grid against the Corporate Debtor on the Assignments page.

#### Submit Disclosures.

|                                       | estingi                                                                                                    |                                                                                                    |                                                         |                                                                                                    |  |
|---------------------------------------|----------------------------------------------------------------------------------------------------|----------------------------------------------------------------------------------------------------|---------------------------------------------------------|----------------------------------------------------------------------------------------------------|--|
| Discl                                 | losure Event                                                                                                    | IP/Other                                                                                                    |                                                         | Please Specify                                                                                        |  |
| Ар                                    | pointment as IRP/RP                                                                                                    | IRP/RP                                                                                                    | •                                                       |                                                                                                    |  |
| Nam                                   | e of Professional                                                                                                    | Professional Membership                                                                                                    | No.                                                     | PAN                                                                                                   |  |
| Date                                  | of - Appointment as IRP/RP                                                                                                    |                                                                                                    |                                                         |                                                                                                    |  |
| dd/                                   | /mm/yyyy                                                                                                    |                                                                                                    |                                                         |                                                                                                    |  |
| Clari                                 | fication for delay (if delay)                                                                                                    |                                                                                                    |                                                         |                                                                                                    |  |
| Decla                                 | aration - I : I hereby confirm that the appoir                                                                                                    | ntment of every other professional has been m                                                                                                    | ade at Arm's Length relation                            | ship in terms of Para 7 of the                                                                        |  |
| Decia<br>IBBI c<br>NA                 | a <u>ration - I : I</u> hereby confirm that the appoin<br>ircular No. IP/005/2018 dated 16th January, 2<br>A                                                                                                    | ntment of every other professional has been m<br>1018 :                                                                                                    | ade at Arm's Length relation                            | ship in terms of Para 7 of the                                                                        |  |
| Decia<br>IBBI c<br>NA<br>Pleas        | aration - I : I hereby confirm that the appoin<br>ircular No. IP/005/2018 dated 16th January, 2<br>A v<br>se specify the details of the Transaction                                                                                    | ntment of every other professional has been m<br>1018 :<br>ons                                                                                                    | ade at Arm's Length relation                            | iship in terms of Para 7 of the                                                                       |  |
| Decl:<br>IBBI c<br>NA<br>Pleas        | aration - I : I hereby confirm that the appoin<br>incular No. IP/005/2018 dated 16th January, 2<br>A v<br>se specify the details of the Transaction<br>bmit Back                                                                       | ntment of every other professional has been m<br>018 :<br>DNS                                                                                                    | ade at Arm's Length relation                            | aship in terms of Para 7 of the                                                                       |  |
| Decli<br>IBBI c<br>NA<br>Pleas<br>Sul | aration - 1 : I hereby confirm that the appoin<br>ircular No. IP/005/2018 dated 16th January, 2<br>A v<br>se specify the details of the Transaction<br>bmit Back<br>Corportate Debtor                                                  | ntment of every other professional has been m<br>1018 :<br>ons<br>Disclosure Event                                                                                                    | ade at Arm's Length relation                            | iship in terms of Para 7 of the                                                                       |  |
| Decli<br>IBBI c<br>NA<br>Pleas        | aration - I : I hereby confirm that the appoin<br>ircular No. IP/005/2018 dated 16th January, 2<br>A v<br>se specify the details of the Transaction<br>bmit Back<br>Corportate Debtor<br>cd_testing1                                   | Intment of every other professional has been m<br>1018 :<br>Disclosure Event<br>Appointment as IRP/RP                                                                                 | ade at Arm's Length relation Date of Event 25/07/2018   | Iship in terms of Para 7 of the Submit Date 26/07/2018 11:22 AM                                       |  |
| Decli<br>IBBI c<br>NA<br>Pleas        | aration - 1 : 1 hereby confirm that the appoin<br>ircular No. IP/005/2018 dated 16th January, 2<br>A v<br>se specify the details of the Transaction<br>Durnit Back<br>Corportate Debtor<br>cd_testing1<br>cd_testing1                  | ttment of every other professional has been m<br>018 :<br>Disclosure Event<br>Appointment as IRP/RP<br>Appointment of the other Professional                                          | Date of Event<br>25/07/2018<br>25/07/2018               | Submit Date         26/07/2018 11:22 AM           26/07/2018 11:22 AM         26/07/2018 11:22 AM     |  |
| Decli<br>IBBI c<br>NA<br>Pleas        | aration - 1 : I hereby confirm that the appoint<br>incular No. IP/005/2018 dated 16th January, 2<br>A v<br>see specify the details of the Transaction<br>bornit Back<br>Corportate Debtor<br>cd_testing1<br>cd_testing1<br>cd_testing1 | tment of every other professional has been m<br>1018 :<br>Disclosure Event<br>Appointment as IRP/RP<br>Appointment of the other Professional<br>Appointment of the other Professional | Date of Event           25/07/2018           26/07/2018 | Submit Date           26/07/2018 11:22 AM           26/07/2018 11:22 AM           26/07/2018 11:22 AM |  |

- Please select an option from Disclosure Event dropdown list, select date of event and submit.
- If disclosure event is Appointment of the other Professional then you need to further select an option from the IP/Other dropdown list.
- If IP/Other is Any other Professional (Write kind of Profession) then you need to specify the name of service in the textbox against Please specify.
- If there is a delay in the disclosure you need to give the clarification for delay in the textbox provided for this purpose.
- Finally you need to select an option if applicable from Declaration I.
- Previous disclosures appear in the grid given below the submit button.

#### Add / Edit Details of Professionals

To view the list of professionals click "Submit Relationship" against the Corporate Debtor on the Assignments Page which takes through the page which displays the list of professionals and allows add/edit the details of professionals and also provides link for specifying the relationship.

To Add / Edit details of a professional please click on edit link button against the professional from the grid, enter/update details then click update on the Professionals Appointed page. This is to be noted that details can be added/edited for those professionals only for which disclosure s already made. Date of appointment is displayed in such a case.

Home Assignments Public View

Nelcome Mohan Mishra | IPA-ICAI/N/000000 -

## Professionals Appointed.

| Plea        | se Read                                                                                             | lit the details of profession | ale. The details of IDD/DD or                                      | an not be edited as they are m                            | antes detaile                  |                                      |                                                                                                    |  |  |
|-------------|----------------------------------------------------------------------------------------------------|-------------------------------|--------------------------------------------------------------------|-----------------------------------------------------------|--------------------------------|--------------------------------------|----------------------------------------------------------------------------------------------------|--|--|
| 1. CI       | ick edit from the grid if you want to add/ed                                                        | alt the details of profession | als. The details of IRP/RP ca                                      | an not be edited as they are ma                           | aster details.                 |                                      |                                                                                                    |  |  |
| . 10        | disclose relationship click on relationship                                                         | ink in the grid.              |                                                                    |                                                           |                                |                                      |                                                                                                    |  |  |
| Di          | sclosure of appointement of professional                                                            | need to be made first for a   | dd/edit details.                                                   |                                                           |                                |                                      |                                                                                                    |  |  |
|             |                                                                                                    |                               |                                                                    |                                                           |                                |                                      |                                                                                                    |  |  |
|             |                                                                                                    |                               |                                                                    |                                                           |                                |                                      |                                                                                                    |  |  |
|             |                                                                                                    |                               |                                                                    |                                                           |                                |                                      |                                                                                                    |  |  |
|             |                                                                                                    |                               |                                                                    |                                                           |                                |                                      |                                                                                                    |  |  |
| Bacl        | k                                                                                                   |                               |                                                                    |                                                           |                                |                                      |                                                                                                    |  |  |
| Bacl        | k                                                                                                   |                               |                                                                    |                                                           |                                |                                      |                                                                                                    |  |  |
| Baci        | k<br>IP/Other Professional engaged by the<br>IP                                                     | Date of:Any                   | Name of Professional                                               | Professional Membership                                   | PAN                            | Edit                                 | Relationships                                                                                         |  |  |
| Bacl<br>lo. | IP/Other Professional engaged by the<br>IP                                                          | Date of:Any<br>Appointment    | Name of Professional                                               | Professional Membership<br>No.                            | PAN                            | Edit                                 | Relationships                                                                                         |  |  |
| Bacl<br>lo. | IP/Other Professional engaged by the<br>IP<br>IRP/RP                                                | Date of:Any<br>Appointment    | Name of Professional<br>Mohan Chandra Mishra                       | Professional Membership<br>No.<br>IPA-ICAI/N/000000       | PAN<br>AAAAAAAAA               | Edit<br>Edit                         | Relationships<br>Submit Relationshi                                                                   |  |  |
| Bacl        | IP/Other Professional engaged by the<br>IP<br>IRP/RP<br>Registered Valuer                           | Date of:Any<br>Appointment    | Name of Professional<br>Mohan Chandra Mishra<br>xczx               | Professional Membership<br>No.<br>IPA-ICAI/N/000000<br>cz | PAN<br>AAAAAAAA<br>dpcps9354k  | Edit<br>Edit<br>Edit                 | Relationships<br>Submit Relationshi<br>Submit Relationshi                                             |  |  |
| Bacl        | IP/Other Professional engaged by the<br>IP<br>IRP/RP<br>Registered Valuer<br>Accountant             | Date of:Any<br>Appointment    | Name of Professional           Mohan Chandra Mishra           xczx | Professional Membership<br>No.<br>IPA-ICAI/N/000000<br>cz | PAN<br>AAAAAAAAA<br>dpcps9354k | Edit<br>Edit<br>Edit<br>Edit         | Relationships<br>Submit Relationshi<br>Submit Relationshi<br>Submit Relationshi                       |  |  |
| Bacl        | IP/Other Professional engaged by the<br>IP<br>IRP/RP<br>Registered Valuer<br>Accountant<br>Advocate | Date of:Any<br>Appointment    | Name of Professional           Mohan Chandra Mishra           xczx | Professional Membership<br>No.<br>IPA-ICAI/N/000000<br>cz | PAN<br>AAAAAAAAA<br>dpcps9354k | Edit<br>Edit<br>Edit<br>Edit<br>Edit | Relationships<br>Submit Relationshi<br>Submit Relationshi<br>Submit Relationshi<br>Submit Relationshi |  |  |

© 2018 - IPA of The Institute of Cost Accountants of India

## **Specify Relationship**

On the relationship page please add the relationships of IP with other professionals and of other professionals with IP etc. To submit relationship click submit relationship link against the IP/Other Professional in the grid on professionals appointed page.

| ome Assignments Public View          |                       | Welcome Mohan Mishra   IPA-ICAI/N/000000 ✔          |
|--------------------------------------|-----------------------|-----------------------------------------------------|
| Relationships.                       |                       |                                                     |
| cd_testing1                          |                       |                                                     |
| Relationship of                      | Relationship with     | Cther Professional     Registered Valuer     Valuer |
| Name                                 | Details               | Kind of Relationship                                |
| Submit Back                          |                       |                                                     |
| S. No. A B C D Name Details Relation | ship With Submit Date |                                                     |
| List is empty                        |                       |                                                     |

© 2018 - IPA of The Institute of Cost Accountants of India

- Relationship can be of four types: A B C D
- Please check the respective checkbox for relationship

- If the Selection against Relationship of is IRP/RP and selection against Relationship with is Other Professional then a new dropdown list is visible and your need to select other professional name from that list.
- If the selection against the Relationship with is Financial Creditor (s) OR Interim Finance Provider (s) OR Prospective Resolution Applicant (s) then Name and Details options are enabled and Name is mandatory in such case. In such case more than one record can be added which is restricted to one otherwise.
- Already added relationships will appear in the grid.

#### **COST SHEET – FORM-I, FORM-II, FORM-III**

To add Cost sheet Form-I, Form-II or Form-III please click on Form-I, Form-II or Form-III in the grid on assignments page. Fill the details and click submit. Once submitted the forms will become non-editable.

Cost Sheet : Form - I

| Form - I : Detai<br>(To be submitte | Is of Corporate Debtor<br>d by the IRP within <u>Seve</u> | Undergoing Insolvency Resolution Proces<br>n Days of his demitting <sup>1</sup> office as IRP) | 55                   |                        |                  |
|-------------------------------------|-----------------------------------------------------------|------------------------------------------------------------------------------------------------|----------------------|------------------------|------------------|
| lame of Corpora                     | te Debtor                                                 |                                                                                                | CIN of Corporate E   | Debtor                 |                  |
| abc_testing6                        |                                                           |                                                                                                | L27100MH1907P        | LC000267               |                  |
| ate of Commen                       | cement of CIRP                                            |                                                                                                | Assets (Rs. Crore)   | as on the last balance | e sheet date     |
| dd/mm/yy                            |                                                           |                                                                                                | (Rs. Crore)          | Date : dd/mm/yy        |                  |
| urnover (Rs. Cro                    | ore) in the last financial                                | year                                                                                           | No. of workmen as    | on the date of comm    | encement of CIRP |
| (Rs. Crore)                         | Year : уууу-уууу                                          |                                                                                                | No. of workmen       |                        |                  |
| io. of employees                    | as on the date of com                                     | nencement of CIRP                                                                              | Number of Claima     | nts                    |                  |
| No. of employee                     | 'S                                                        |                                                                                                | No. of Claimants     |                        |                  |
| mount of Claim                      | s admitted on the day o                                   | f demitting office as IRP                                                                      | Date of demitting of | office by IRP          |                  |
| Claims (Rs. Cro                     | re)                                                       |                                                                                                | dd/mm/yy             |                        |                  |
| lame of IRP                         |                                                           |                                                                                                | Registration No. of  | f IRP                  |                  |
| Mohan Chandra                       | Mishra                                                    |                                                                                                | IPA-ICAI/N/00000     | 00                     |                  |
| lame of RP                          |                                                           |                                                                                                | Registration No. of  | f RP                   |                  |
| Name of RP                          |                                                           |                                                                                                | Regn No. of RP       |                        |                  |
| live clarification                  | if more than seven day                                    | s of demitting office                                                                          |                      |                        |                  |
| Clarification                       |                                                           |                                                                                                |                      |                        |                  |

| Assignments Public View Contact Us                                                                                                    | Welcome Mohan              | Mishra   IPA-ICAI/N/000000 -                            |  |  |  |  |  |  |
|----------------------------------------------------------------------------------------------------|----------------------------|---------------------------------------------------------|--|--|--|--|--|--|
| Cost Sheet : Form - II                                                                                                    |                            |                                                         |  |  |  |  |  |  |
| abc_testing6                                                                                                    |                            |                                                         |  |  |  |  |  |  |
| Form II : Insolvency Resolution Process Cost of Corporate Debtor abc_testing6 for the period under IRP<br>(To be submitted by the IRP within <u>Seven Days</u> of his demitting <sup>1</sup> office as IRP) |                            |                                                         |  |  |  |  |  |  |
| Activity / Expense Head<br>Expense Sub-Head                                                                                                    | Amount of Expense<br>(Rs.) | Amount Ratified /<br>Approved <sup>2</sup> by CoC (Rs.) |  |  |  |  |  |  |
| Running Process / IRP                                                                                                    |                            |                                                         |  |  |  |  |  |  |
| Fee Payable to IRP                                                                                                    | 100.00                     | 110                                                     |  |  |  |  |  |  |
| Cost of Insurance for IRP                                                                                                    | 200.00                     | 210                                                     |  |  |  |  |  |  |
| Other Expenses on/for IRP (travel,stay,security etc. related to CIRP)                                                                                                    | 300.00                     | 310                                                     |  |  |  |  |  |  |
| Running Process / IPE                                                                                                    |                            |                                                         |  |  |  |  |  |  |
| Fee Payable for Support Services to an IPE, if any                                                                                                    | 0.00                       | NA                                                      |  |  |  |  |  |  |
| Running Process / Registered Valuer                                                                                                    |                            |                                                         |  |  |  |  |  |  |
| Fee Payable to Valuer 1                                                                                                    | 400.00                     | 410                                                     |  |  |  |  |  |  |
| Fee Payable to Valuer 2                                                                                                    | 500.00                     | 510                                                     |  |  |  |  |  |  |

♠

Cost Sheet : Form - III

| abc_testing6                                                                              |                                                                                             |                               |                       |           |                                                         |
|-------------------------------------------------------------------------------------------|---------------------------------------------------------------------------------------------|-------------------------------|-----------------------|-----------|---------------------------------------------------------|
| Form III : Insolvency Resolution Proces<br>(To be submitted by the RP within <u>Seven</u> | as Cost of Corporate Debtor abc_testing<br>Days of his demitting <sup>1</sup> office as RP) | 6 for the period under RP     |                       |           |                                                         |
| Date of Joining as RP                                                                     | 23-08-2018                                                                                  | Date of Demitting Office as F | RP                    | 23-08-201 | 8                                                       |
| Activity / Expense Head<br>Expense Sub-Head                                               |                                                                                             |                               | Amount of Ex<br>(Rs.) | pense     | Amount Ratified /<br>Approved <sup>2</sup> by CoC (Rs.) |
| Running Process / RP                                                                      |                                                                                             |                               |                       |           |                                                         |
| Fee Payable to RP                                                                         |                                                                                             |                               | 1.00                  |           | 1                                                       |
| Cost of Insurance for RP                                                                  |                                                                                             |                               | 2.00                  |           | 2                                                       |
| Other Expenses on/for RP (travel,stay,sec                                                 | curity etc. related to CIRP)                                                                |                               | 3.00                  |           | 3                                                       |
| Running Process / IPE                                                                     |                                                                                             |                               |                       |           |                                                         |
| Fee Payable for Support Services to an IP                                                 | E, if any                                                                                   |                               | 4.00                  |           | 4                                                       |
| Running Process / Registered Valuer                                                       |                                                                                             |                               |                       |           |                                                         |
| Fee Payable to Valuer 1                                                                   |                                                                                             |                               | 5.00                  |           | 5                                                       |

#### **Re-Appointment as RP**

When an Insolvency professional who was appointed as IRP is re-appointed as RP he can submit the same through the system so that he is able to submit the Form-III later. To submit the re-appointment as RP please click on the re-Appointment in the grid on assignments page and submit the date of re-appointment as RP on re-appointment page.

| A  | Assignments                        | Public View      | Contact Us                                                                | Welcome Mohan Mishra   IPA-ICAI/N/000000 -            |
|----|------------------------------------|------------------|---------------------------------------------------------------------------|-------------------------------------------------------|
| Re | -Appointme                         | nt               |                                                                           |                                                       |
|    | cd_testing1                        |                  |                                                                           |                                                       |
|    | Please Read<br>Please submit the o | date of appointm | ent as RP if you were earlier appointed as IRP and have now been re-appoi | inted as RP for the corporate debtor mentioned above. |
|    | Date of Re-Appoint                 | ment as RP       |                                                                           |                                                       |
|    | Submit Back                        |                  |                                                                           |                                                       |
|    |                                    |                  |                                                                           |                                                       |

© 2018 - Insolvency Professional Agency of The Institute of Cost Accountants of India

## **IP Disclosures – Relationship**

Please select relationship discloses from public view menu for relationship disclosures.

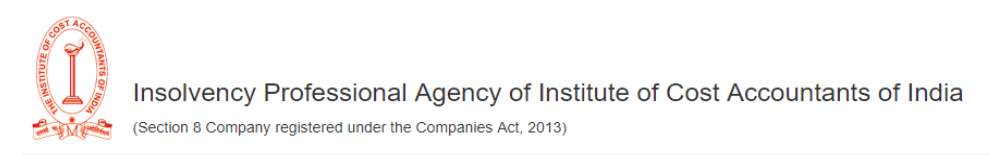

#### Disclosures

Download List of IP Disclosures

| S. No. | IPA Reg. No.     | IBBI Reg. No.                                  | IP Name                    | Discloser Type                                                                    | Corporate Debtor                                 | Submit<br>Date/Time    | Action       |
|--------|------------------|------------------------------------------------|----------------------------|-----------------------------------------------------------------------------------|--------------------------------------------------|------------------------|--------------|
| 1      | IPA-ICAI/N/00024 | IBBI/IPA-003/IP-<br>N00024/2017-<br>2018/10174 | Ashok kumar Gulla          | Appointment of the other<br>Professional (Transaction Auditor<br>under IBC, 2016) | SRS Limited                                      | 11/10/2018<br>10:32 AM | View Details |
| 2      | IPA-ICAI/N/00082 | IBBI/IPA-003/IP-<br>N00082/2017-18/10705       | Hrisikesh Das Gupta        | Appointment as IRP/RP                                                             | NADIA HEALTH CARE PRIVATE<br>LIMITED             | 09/10/2018<br>01:51 PM | View Details |
| 3      | IPA-ICAI/N/00081 | IBBI/IPA-003/IP-<br>N00081/2017-18/10704       | R Sreenivasa Rao           | Appointment as IRP/RP                                                             | Icomm Tele Ltd                                   | 08/10/2018<br>04:37 PM | View Details |
| 4      | IPA-ICAI/N/00097 | IBBI/IPA-003/IP-<br>N00097/2017-<br>2018/10972 | Sundararajan<br>Devanathan | The constitution of Committee of<br>Creditors                                     | M/s Veer Gurjar Alluminium<br>Industries Pvt Ltd | 07/10/2018<br>04:53 PM | View Details |
| 5      | IPA-ICAI/N/00097 | IBBI/IPA-003/IP-<br>N00097/2017-<br>2018/10972 | Sundararajan<br>Devanathan | The constitution of Committee of<br>Creditors                                     | TVC Sky Shop Limited                             | 07/10/2018<br>04:51 PM | View Details |
| 6      | IPA-ICAI/N/00097 | IBBI/IPA-003/IP-<br>N00097/2017-<br>2018/10972 | Sundararajan<br>Devanathan | Appointment as IRP/RP                                                             | M/s Veer Gurjar Alluminium<br>Industries Pvt Ltd | 07/10/2018<br>04:42 PM | View Details |
| 7      | IPA-ICAI/N/00097 | IBBI/IPA-003/IP-<br>N00097/2017-<br>2018/10972 | Sundararajan<br>Devanathan | Appointment as IRP/RP                                                             | TVC Sky Shop Limited                             | 07/10/2018<br>04:05 PM | View Details |

Search

Please type in search box to search any item from the grid. To download the complete list of IP disclosures as on date please click on "Download List of IP Disclosures" button.

### **IP Disclosures – Fees and Cost**

Please select Fee and Cost Disclosures from public view menu. Please type in search box to search an item in the grid. On page load Form-I data is displayed. To display Form-II data please select Form-II from the drop down list and to display Form-III data select Form-III from the dropdown list.

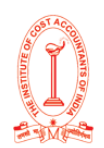

Insolvency Professional Agency of Institute of Cost Accountants of India (Section 8 Company registered under the Companies Act, 2013)

#### Disclosures

|        |                  | For<br>For<br>For                              | m-I v [C<br>m-I<br>m-II    | Currently showing Form-I ]                                                        |                                                  | Search                 |              |
|--------|------------------|------------------------------------------------|----------------------------|-----------------------------------------------------------------------------------|--------------------------------------------------|------------------------|--------------|
| S. No. | IPA Reg. No.     | IBBI Reg. No.                                  | IP Name                    | Discloser Type                                                                    | Corporate Debtor                                 | Submit<br>Date/Time    | Action       |
| 1      | IPA-ICAI/N/00024 | IBBI/IPA-003/IP-<br>N00024/2017-<br>2018/10174 | Ashok kumar Gulla          | Appointment of the other<br>Professional (Transaction Auditor<br>under IBC, 2016) | SRS Limited                                      | 11/10/2018<br>10:32 AM | View Details |
| 2      | IPA-ICAI/N/00097 | IBBI/IPA-003/IP-<br>N00097/2017-<br>2018/10972 | Sundararajan<br>Devanathan | The constitution of Committee of<br>Creditors                                     | M/s Veer Gurjar Alluminium<br>Industries Pvt Ltd | 07/10/2018<br>04:53 PM | View Details |
| 3      | IPA-ICAI/N/00097 | IBBI/IPA-003/IP-<br>N00097/2017-<br>2018/10972 | Sundararajan<br>Devanathan | The constitution of Committee of<br>Creditors                                     | TVC Sky Shop Limited                             | 07/10/2018<br>04:51 PM | View Details |
| 4      | IPA-ICAI/N/00097 | IBBI/IPA-003/IP-<br>N00097/2017-<br>2018/10972 | Sundararajan<br>Devanathan | Appointment as IRP/RP                                                             | M/s Veer Gurjar Alluminium<br>Industries Pvt Ltd | 07/10/2018<br>04:42 PM | View Details |
| 5      | IPA-ICAI/N/00097 | IBBI/IPA-003/IP-<br>N00097/2017-<br>2018/10972 | Sundararajan<br>Devanathan | Appointment as IRP/RP                                                             | TVC Sky Shop Limited                             | 07/10/2018<br>04:05 PM | View Details |
| 6      | IPA-ICAI/N/00028 | IBBI/IPA-003/IP-<br>N00028/2017-18/10188       | Jitendra Palande           | Appointment as IRP/RP                                                             | Yashraaj Ethanoll Processing Pvt<br>Ltd          | 05/10/2018<br>12:34 PM | View Details |
|        |                  | IBBI/IPA-003/IP-                               |                            | A manifestation of a failed states                                                |                                                  | 02/40/2040             |              |